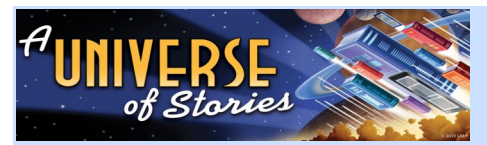

## **2019 Adult SRC Instructions**

### Monday, July 1- Friday, August 16

Sign up for the Summer Reading Club with a librarian (we'll give you a user name and password and write it below) or visit our website from home in order to create a profile with a user name and password of your choosing. (If you do it at home, make sure to come in to the library to collect your sign-up goodie bag.)

User Name: (first name last name no caps no spaces)

Password: abc1234 (you can change this once you login the first time)

#### Here's how you sign up from home: (or you can do this part in person with a librarian)

- Go to (http://hauppaugelibrary.org/) and click on the icon that looks like this.
- Click where it says, "Register Online Here" or "Don't have an account? Register now."
- Fill out the rest of the information in the form. (Make sure to write down your username and password and put it in a safe place.)

# Here's how you record your books and earn raffle tickets:

- Read, read, read!! (That's the fun part!) Anything you've read in the months of June, July and up through August 16th counts.
- From July 1st– August 16th, every time you finish a book, go to our website, click on the Summer Reading Club icon, and enter your username and password.
- To record a book title, click "Enter Activity", enter the date (you may choose today's date or dates in the past), then enter the title and author.
- Next, add a short book review (3 or 4 sentences) and star rating (1-5 stars). (All book reviews will be read by a staff member before displaying on the website.)
- Visit the library periodically to collect your raffle tickets (one raffle ticket for each book recorded) so you can put them into the prize box of your choice. Do this until Friday, August 16th. (Winners will be chosen at our *Adult Reading Club Celebration* on Monday, August 19th at 7pm.)

You may read as much as you wish, but this year we have a completion challenge.

<u>Adults</u>: Each book= 100 points/ 1000 points (10 books) = completion \*One title per day can be added to your reading account. If you need to add multiple titles at once, choose different entry dates.

#### You can also do a number of fun, extra things:

- $\Rightarrow$  Create an avatar design for your online account
- $\Rightarrow$  See suggested reading lists
- $\Rightarrow$  Play space-themed games
- $\Rightarrow$  Complete space-themed missions

The more you record your reading activity, the more games and missions you'll unlock!

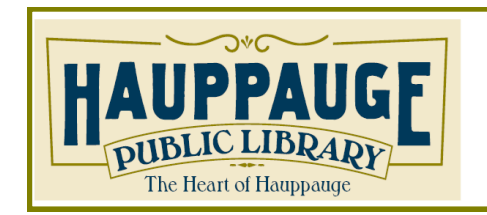

Hauppauge Public Library 1373 Veterans Memorial Highway Hauppauge, NY 11788 631-979-1600 www.hauppaugelibrary.org

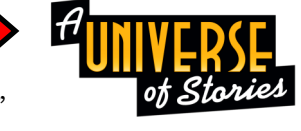